## 1. ACCEDERE AL REGISTRO ELETTRONICO

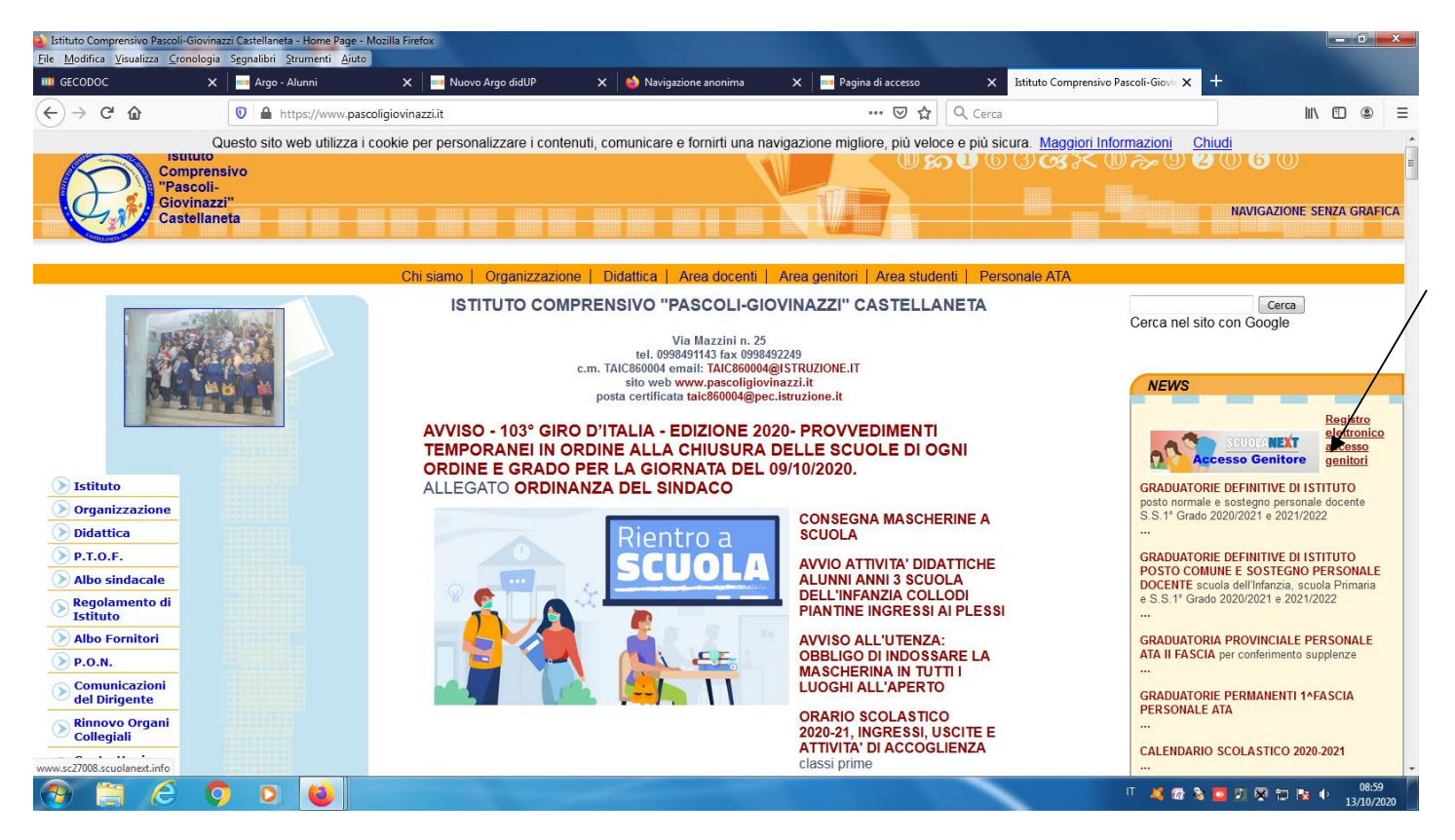

## 2. INSERIRE LE CREDENZIALI DEL GENITORE

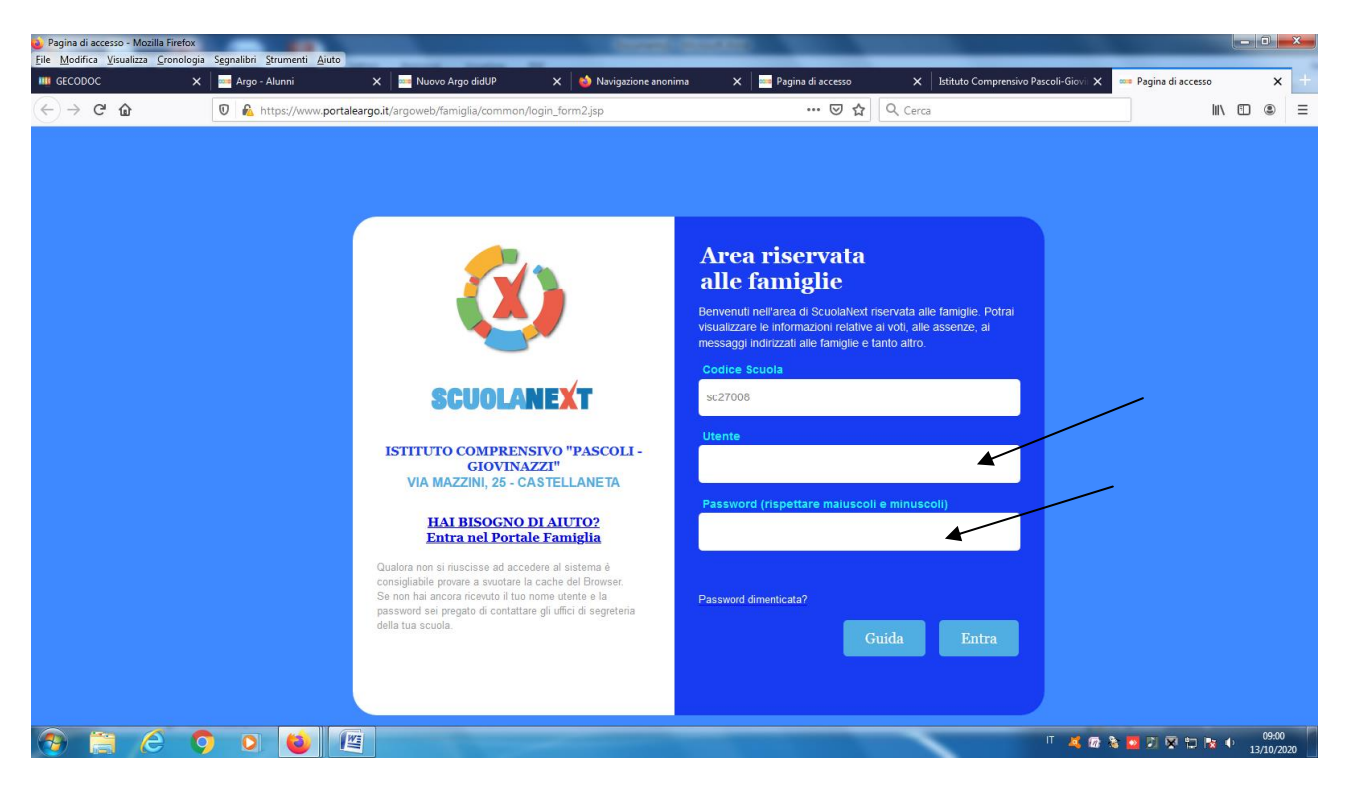

3. CAMBIARE LE CREDENZIALI AL PRIMO ACCESSO

| File Modifica Visualizza Cronologia Segnalibri Strumenti Aiuto                                                                                     |                                                                                                    | ARCHITER COMMAN                                                                                                    |                                     |                   |                       |                         | ×   |
|----------------------------------------------------------------------------------------------------|----------------------------------------------------------------------------------------------------|----------------------------------------------------------------------------------------------------|-------------------------------------|-------------------|-----------------------|-------------------------|-----|
| III GECODOC X I III Argo - Alunni X                                                                                                    | 🗙 🛛 🔤 Nuovo Argo didUP 🛛 🗙 🛛 🍪 Na                                                                           | wigazione anonima 🗙 🛛 İstitut                                                                                                    | o Comprensivo Pascoli-Giovi 🗙       | 🚥 Argo - Famiglia | 🗙 🔤 Argo - ScuolaNext | ×                       | +   |
| ← → C <sup>4</sup> û                                                                                                    | argo.it/argoweb/famiglia/index.jsf#                                                                         |                                                                                                    | 🕞 😭 🔍 Cerca                         |                   |                       | •                       | ≡   |
| ARGO SCUOLANEXT ISTITU<br>GOVIN                                                                                                    | JTO COMPRENSIVO "PASCOLI -<br>NAZZI"<br>NZZINI, 25 - CASTELLANETA                                           |                                                                                                    |                                     |                   |                       |                         |     |
| Sentzi Alunno  Alunno ROSSI MARIO Classe: 3A COMUNE 28 ORE SCUOL Informiamo gli utent che è adesso scari II codice scuola da utilizzare per accede | A PRIMARIA                                                                                                  | uprire Didup Famiglia sugli store Androi:<br>le utilizzate per accedere a questa ann<br>lo accesso. Prima di proseguire è neces<br>la istema, inseriu en indrizzo mail risei<br>assword di accesso. | I ed Appiel Covele play Covele play | And Store         | /                     |                         |     |
| Serviz Classe  Documenti                                                                                                    | Neminativo Utente: ROSSI MARIO<br>Neovi Dati di Accesso<br>Identificativo Utente<br>Nuova Password<br>Email | Conferma Password<br>Conferma Email                                                                                                    | b79d0c012c224e5b                    |                   |                       |                         |     |
|                                                                                                    |                                                                                                    |                                                                                                    | Conferma                            | dati              |                       | Versions 2              | 64  |
|                                                                                                    |                                                                                                    |                                                                                                    | -                                   | п 🤞               | 🕼 🗞 🚾 🛛 🕂 🖘 🗠         | () 10:30<br>() 13/10/20 | )20 |

## 4. CLICCARE SU ASSENZE

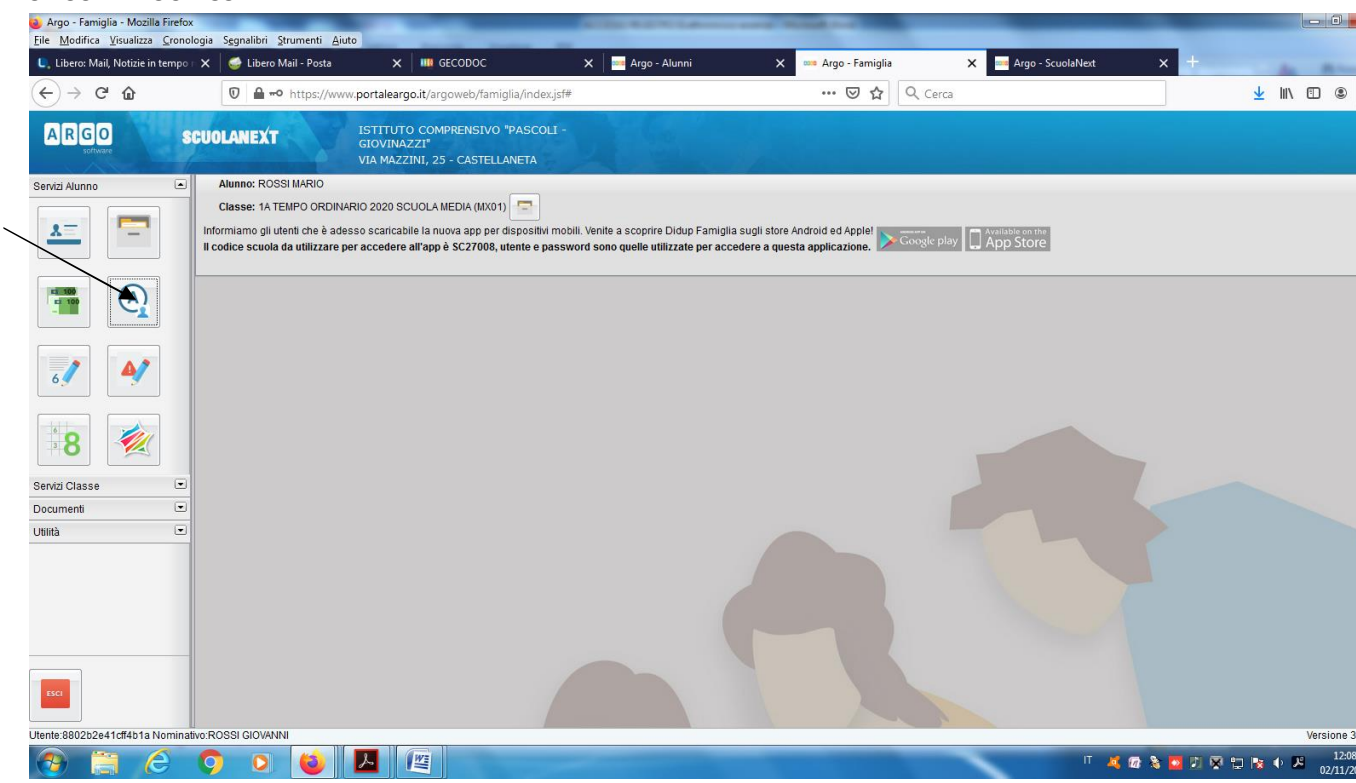

5. CLICCARE SU GIUSTIFICA

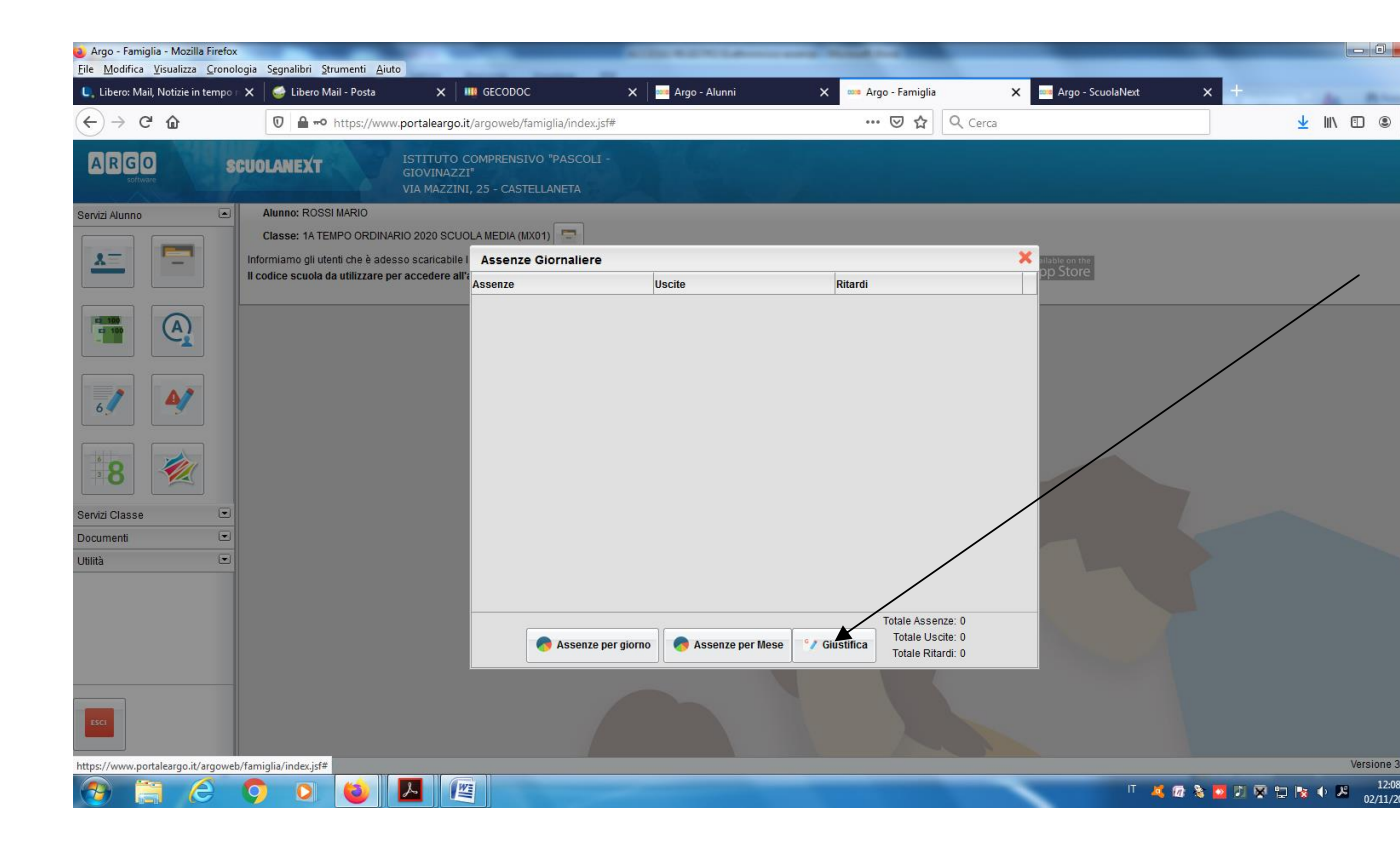

## 6. GIUSTIFICARE L'ASSENZA

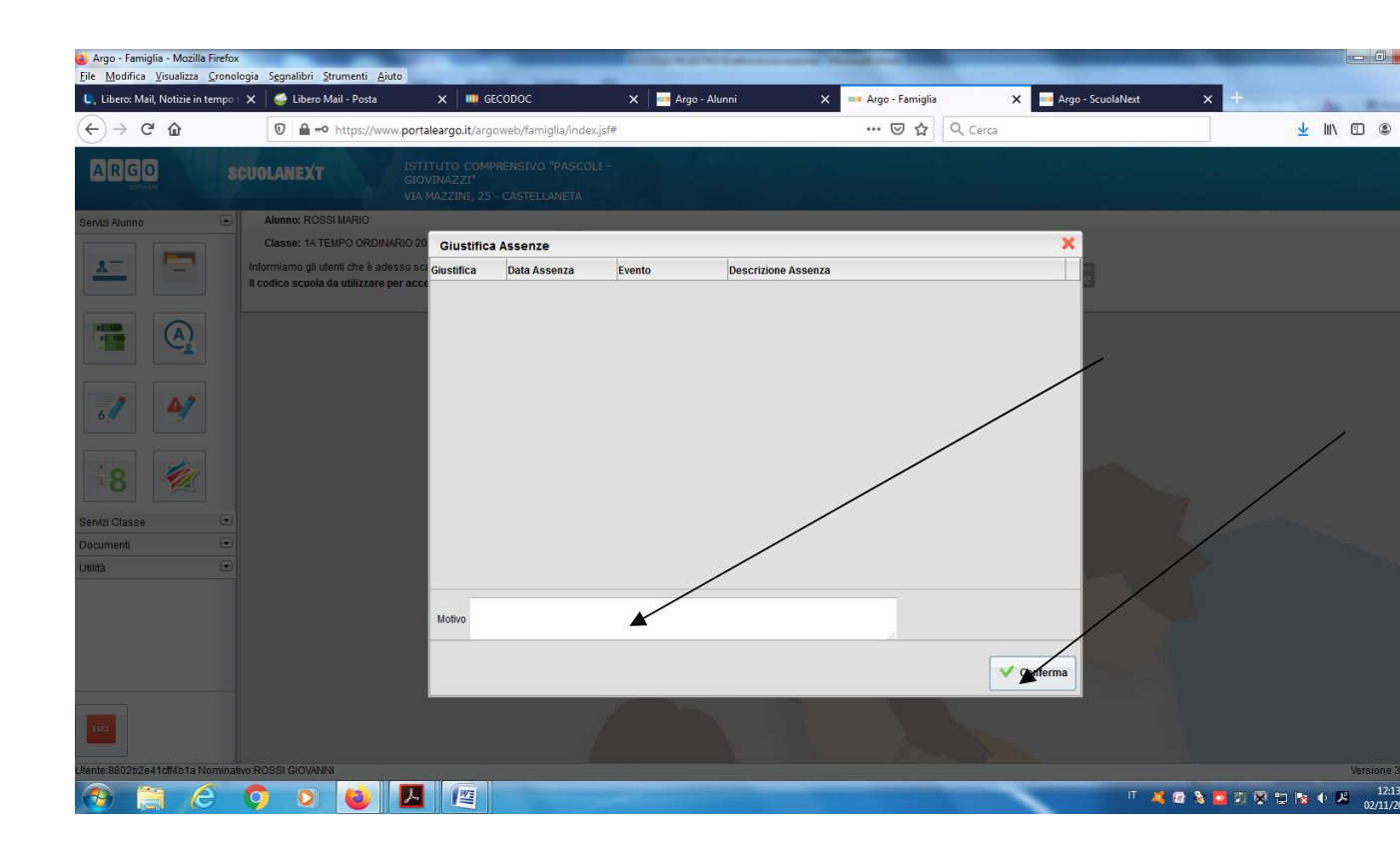